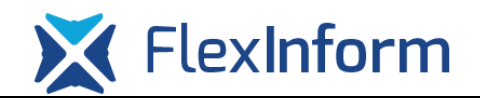

Rendelkezési nyilvántartás adminisztráció (meghatalmazások elektronikus kiadása)

Az elektronikus ügyintézés kapcsán az egyes szervezeteknek, magánszemélyeknek lehetősége van a NISZ Zrt. által üzemeltetett Rendelkezési Nyilvántartásban (RNY) keresztül meghatalmazásokat, rendelkezéseket tenni az RNY felületén található szervezetek által megjelenített ügyek kapcsán. Az RNY felülete a <u>https://rendelkezes.gov.hu/rny-public/</u> oldalon keresztül érhető el.

Az RNY-ben egy adott szervezet képviselője által tett meghatalmazás, rendelkezés segítségével tanúsítvány igénylése nélkül használható válik a TAO elektronikus kérelmi rendszer. A meghatalmazás által sportfejlesztési programot, támogatási igazolási kérelmet stb. beküldeni, elektronikus aláírással ellátni nem fog tudni a meghatalmazott személy, erre továbbra is csak NetLock tanúsítvány birtokában van lehetőség! A rendelkezési nyilvántartás jelenleg nem használható civil szervezetek esetén! Civil szervezetek okmányirodában, kormányablakban tudnak az RNY felületén rendelkezést tenni, mert az OBH nyilvántartása nincs összekötve az RNY-nyel!

Az RNY felületére a kék sávban található "Bejelentkezés" gombra kattintva lehetséges, mely átirányít a Központi Azonosítási Ügynök (KAÜ) felületére, ahol jellemzően az "Ügyfélkapu" opciót választva az ügyfélkapus felhasználónév és jelszó segítségével azonosítania kell magát az RNY-t használó személynek.

Az RNY felületére annak a személynek kell belépnie, aki az adott szervezetnél jogosult meghatalmazást adni, ez általában az adott szervezet hivatalos képviselőjét jelenti vagy annak a személynek, aki szeretne meghatalmazást igényelni egy adott szervezethez.

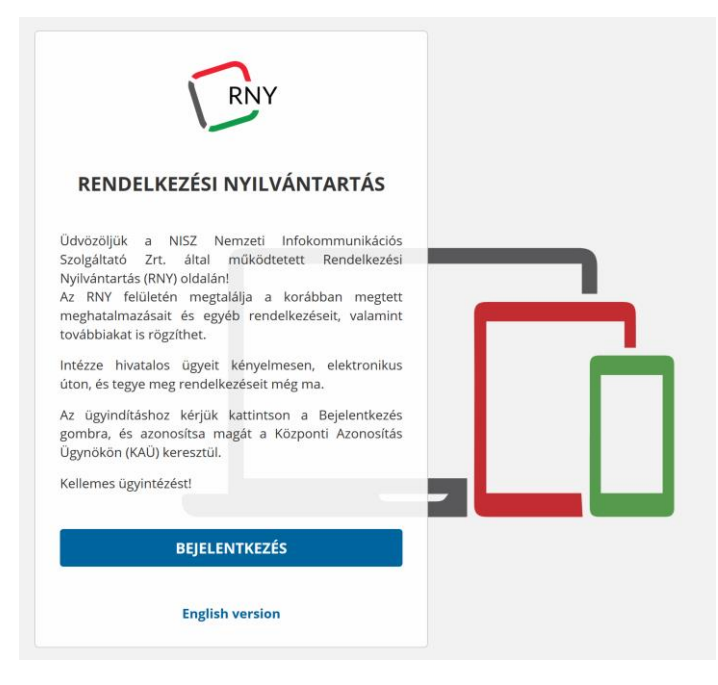

1. ábra Rendelkezési nyilvántartás bejelentkezési képernyő

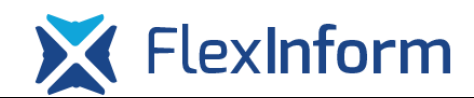

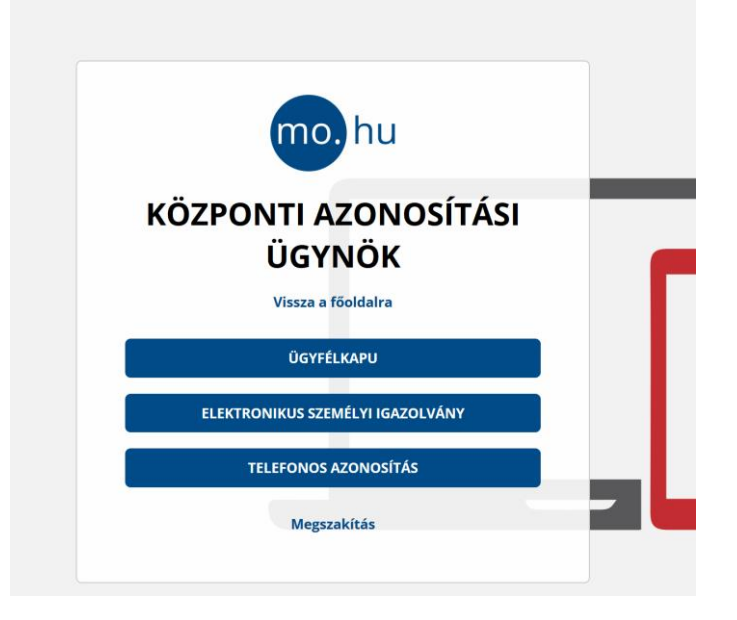

2. ábra Központi Azonosítási Ügynök képernyő

Sikeres azonosítást követően a következő kép fogadja a felhasználót:

| =       | mo, hu                                 |      | Keresés a megadható rendelikezések között |         | ٩ |    |                | KAPCSOLAT | r 💽     |
|---------|----------------------------------------|------|-------------------------------------------|---------|---|----|----------------|-----------|---------|
| ير<br>ھ | GAGA ISTVÁN                            |      | Főmenű                                    |         |   |    |                |           |         |
|         | SZERVEZET<br>AZONOSÍTÁS                |      | LEGGYAKRABBAN HASZNÁLT ÜGYEK              |         |   |    |                |           |         |
|         | KIJELENTKEZÉS                          |      | Kapcsolattartási rendelkezés (2) »        |         |   |    |                |           |         |
| *       | E-PROFIL                               | +    |                                           |         |   |    |                |           |         |
| Ð       | ÚJ RENDELKEZÉS                         |      |                                           | <u></u> |   |    |                |           |         |
|         | MEGTETT RENDELKEZÉSEIM                 | +    | © NISZ ZRT.                               |         |   | Ás | ZF ADATVÉDELEM | KAPCSOLAT | ENGLISH |
|         | RÁM VONATKOZÓ RENDELKEZ                | ÉSEK |                                           |         |   |    |                |           |         |
| ڻ<br>ه  | JÓVÁHAGYÁSRA VÁRÓ<br>RENDELKEZÉSEK (0) |      |                                           |         |   |    |                |           |         |
|         | TÁJÉKOZTATÓ                            |      |                                           |         |   |    |                |           |         |

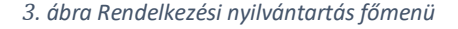

Ezen a felületen a "Szervezet azonosítás" gombra kattintva meg kell adni annak a szervezetnek az adószámát (8 vagy 11 karakter), amelyiknek a nevében az ügyfélkapuval azonosított személy szeretne meghatalmazást, rendelkezést tenni egy másik személy részére. Ezen a felületen a "Hozzájárulok, hogy adóazonosító jelemet a rendelkezéstételi eljárásban a képviseleti jogosultság ellenőrzése céljából kezeljék" checkboxot kötelező bepipálni az azonosítás előtt. Az adószám megadása és a checkbox bepipálása után az "Azonosítás" gombra kattintva az RNY elvégzi a szervezet azonosítását. (Ezt a lépést ki kell hagyni abban az esetben, hogyha az ügyfélkapuval bejelentkezett személy meghatalmazási igényt szeretne benyújtani egy sportszervezet hivatalos képviselője felé.) A rendelkezési nyilvántartás jelenleg nem használható civil szervezetek esetén! Civil szervezetek okmányirodában, kormányablakban tudnak az RNY felületén rendelkezést tenni, mert az OBH nyilvántartása nincs összekötve az RNY-nyel!

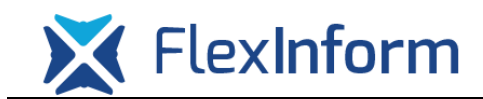

## SZERVEZET AZONOSÍTÁSA

| A *-gal jelölt mező | jk kitöltése kötelező!                                                                                                  |
|---------------------|----------------------------------------------------------------------------------------------------|
| SZERVEZET           |                                                                                                    |
| KÉRJÜK, ADJ         | A MEG AZ AZONOSÍTANI KÍVÁNT SZERVEZET ADÓSZÁMÁT (11 KARAKTER) VAGY TÖRZSSZÁMÁT (8 KARAKTER)! *                          |
| 🗆 HOZZÁJÁRU         | JLOK, HOGY ADÓAZONOSÍTÓ JELEMET A RENDELKEZÉSTÉTELI ELJÁRÁSBAN A KÉPVISELETI JOGOSULTSÁG ELLENŐRZÉSE CÉLJÁBÓL KEZELJÉK. |
| KERESÉSÉSI          | FELTÉTELEK TÖRLÉSE AZONOSÍTÁS                                                                                           |

#### 4. ábra Szervezetazonosítósi képernyő

Sikeres azonosítást követően az RNY visszairányítja a felhasználót az előző felületre, ahol a képernyő bal oldalán megjelenítésre kerül az azonosított szervezet neve. Amennyiben az ügyfélkapuval azonosított személy az azonosított szervezet nevében már nem akar új rendelkezést tenni, akkor a "Szervezet kijelentkeztetés" gombra kell kattintani. Ilyenkor saját maga nevében indíthat meghatalmazásokat a személy.

| Teszt Név                              |   |                                                                                                    |
|----------------------------------------|---|----------------------------------------------------------------------------------------------------|
| Teszt Kft.                             |   | Főmenü                                                                                                    |
|                                        |   | LEGGYAKRABBAN HASZNÁLT ÜGYEK                                                                                                    |
| SZERVEZET<br>KIJELENTKEZTETÉS          |   | TAO űrlapbenyújtás előkészítése (5) »                                                                                                    |
| KIJELENTKEZÉS                          |   | TAO sportfejlesztési program jóváhagyásával, támogatási igazolás kiállításával kapcsolatos hatósági eljárásban az űrlapbenyújtás előkészítése – ide nem értve annak t |
| E-PROFIL                               | + | Kapcsolattartási rendelkezés (2) »                                                                                                    |
| ÚJ RENDELKEZÉS                         |   |                                                                                                    |
| SZERVEZET RENDELKEZÉSEI                | + |                                                                                                    |
| SZERVEZETRE VONATKOZÓ<br>RENDELKEZÉSEK |   | © NISZ ZRT.                                                                                                    |
| JÓVÁHAGYÁSRA VÁRÓ<br>RENDELKEZÉSEK (0) |   |                                                                                                    |
| TÁJÉKOZTATÓ                            |   |                                                                                                    |
|                                        |   |                                                                                                    |

5. ábra Sikeres szervezetazonosítás után megjelenő képernyő

Az "Új rendelkezés készítése" gombra kattintva meg kell keresni a megjelenő választható szervezetek közül az adott szövetséget, amelynél szeretnék engedélyezni, hogy a sportszervezet sportfejlesztési programját, támogatási igazolási kérelmeit stb. szerkeszthesse valaki tanúsítvány nélkül.

A szövetség kiválasztása után a "TAO űrlapbenyújtás előkészítése" gombra kattintva lehet a meghatalmazást elkezdeni.

Ugyaneddig a pontig el lehet jutni a "Főmenüben" található "Keresés a megadható rendelkezések között" gombra kattintva, majd vagy az adott szövetség rövid nevét megadva (pl. MKOSZ) vagy a TAO szót beírva.

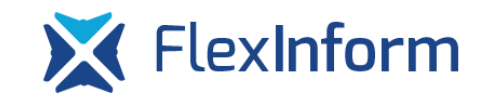

| Főmenű / Új rendelkezés készítése / Magyar Labdarúgó Szövetség / TAO űrlapbenyújtás előkészítése                                                                                                    |
|----------------------------------------------------------------------------------------------------|
| A meghatalmazást meghatalmazóként hozom létre »                                                                                                    |
| A meghatalmazást meghatalmazottként hozom létre »                                                                                                    |
|                                                                                                    |
| A meghatalmazással olyan egyoldalú jognyilatkozat tehető, amellyel a meghatalmazó személy képviseleti jogot enged a meghatalmazott képviselőjének adott ügyben, adott hatóság bíróság vagy más szerv, szervezet, illetve a másik fél előtti eljárásra.     |
| 6. ábra Képernyő abban az esetben, ha sportszervezet hivatalos képviselőjeként kívánt meghatalmazást adni az<br>ügyfélkapuval azonosított személy                                                                                                    |
| Főmenű / Új rendelkezés készítése / Magyar Labdarúgó Szövetség / TAO űrlapbenyújtás előkészítése                                                                                                    |
| A meghatalmazást meghatalmazóként hozom létre »                                                                                                    |
| A meghatalmazást meghatalmazottként hozom létre »                                                                                                    |
| A meghatalmazással olyan egyoldalú jognyilatkozat tehető, amellyel a meghatalmazó személy képviseleti jogot enged a meghatalmazott képviselőjének adott ügyben, adott hatóság,<br>bíróság vagy más szerv, szervezet, illetve a másik fél előtti eljárásra. |
|                                                                                                    |

7. ábra Képernyő abban az esetben, ha egy magánszemély egy sportszervezethez szeretne meghatalmazást igényelni a sportszervezet hivatalos képviselőjétől

Amennyiben a meghatalmazást meghatalmazóként hozza létre az ügyfélkapuval azonosított személy, meg kell adnia a meghatalmazni kívánt személy 4T adatát (4 természetes azonosító: Viselt név, Születési név, Anyja születési neve, Születési hely, Születési idő). Ezen 4 adat alapján az RNY egyértelműen hozzá tudja rendelni az adott sportszervezethez a meghatalmazni kívánt személyt.

#### MEGHATALMAZÁS: TAO SPORTFEJLESZTÉSI PROGRAM JÓVÁHAGYÁSÁVAL, TÁMOGATÁSI IGAZOLÁS KIÁLLÍTÁSÁVAL KAPCSOLATOS HATÓSÁGI ELJÁRÁSBAN AZ ŰRLAPBENYÚJTÁS ELŐKÉSZÍTÉSE – IDE NEM ÉRTVE ANNAK BENYÚJTÁSÁT -

| A * -zal jelölt mezők kitöltése kötelező A *-zal jelölt mezők kitöltése kötelező: |               |  |  |  |  |
|-----------------------------------------------------------------------------------|---------------|--|--|--|--|
| MEGHATALMAZÓ                                                                      |               |  |  |  |  |
| SZERVEZET NEVE                                                                    | Teszt Kft.    |  |  |  |  |
| ADÓSZÁM                                                                           | 12345678-0-12 |  |  |  |  |
| MEGHATALMAZOTT ⑦                                                                  |               |  |  |  |  |
| TERMÉSZETES SZEMÉLY                                                               |               |  |  |  |  |
| VISELT NÉV *                                                                      |               |  |  |  |  |
| SZÜLETÉSI NÉV                                                                     |               |  |  |  |  |
|                                                                                   |               |  |  |  |  |
| ANYJA SZÜLETÉSI NEVE *                                                            |               |  |  |  |  |
| SZÜLETÉSI HELY *                                                                  |               |  |  |  |  |
| SZÜLETÉSI IDŐ *                                                                   |               |  |  |  |  |
|                                                                                   |               |  |  |  |  |
|                                                                                   |               |  |  |  |  |
| VISSZA                                                                            |               |  |  |  |  |
|                                                                                   |               |  |  |  |  |

8. ábra Meghatalmazott adatainak megadása

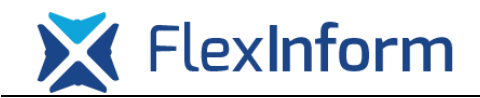

Amennyiben a meghatalmazást meghatalmazottként kívánja létrehozni az ügyfélkapuval azonosított személy, akkor értelemszerűen annak a sportszervezetnek az adószámát kell megadni, amelyhez szeretne meghatalmazást kérni az adott szervezet arra jogosult képviselőjétől. Az adószám beírása után az RNY egy megerősítést kér, ahol kiírja már név szerint, hogy biztosan attól a szervezettől kéri-e a meghatalmazást a személy, amelynek az adószámát beírta.

#### MEGHATALMAZÁS: TAO SPORTFEJLESZTÉSI PROGRAM JÓVÁHAGYÁSÁVAL, TÁMOGATÁSI IGAZOLÁS KIÁLLÍTÁSÁVAL KAPCSOLATOS HATÓSÁGI ELJÁRÁSBAN AZ ŰRLAPBENYÚJTÁS ELŐKÉSZÍTÉSE – IDE NEM ÉRTVE ANNAK BENYÚJTÁSÁT -

| * «gaj jeloit mezők kitöltése kötelezől A «gaj jeloit mezők kitöltése kötelezől |                                                                                                    |  |  |  |  |  |  |  |
|---------------------------------------------------------------------------------|----------------------------------------------------------------------------------------------------|--|--|--|--|--|--|--|
| MEGHATALMAZÓ                                                                    |                                                                                                    |  |  |  |  |  |  |  |
| SZERVEZET                                                                       | RVEZET                                                                                                    |  |  |  |  |  |  |  |
| KÉRJÜK, ADJA MEG AZ AZON                                                        | <u>(ÉRJÜK, ADJA MEG AZ AZONOSÍTANI KÍVÁNT SZERVEZET ADÓSZÁMÁT (11 KARAKTER) VAGY TÖRZSSZÁMÁT (8 KARAKTER)! *</u> |  |  |  |  |  |  |  |
| MEGHATALMAZOTT 😨                                                                |                                                                                                    |  |  |  |  |  |  |  |
| VISELT NÉV                                                                      | Teszt Név                                                                                                    |  |  |  |  |  |  |  |
| SZÜLETÉSI NÉV                                                                   | Teszt Név                                                                                                    |  |  |  |  |  |  |  |
| ANYJA SZÜLETÉSI NEVE                                                            | Teszt Anyja Neve                                                                                                 |  |  |  |  |  |  |  |
| SZÜLETÉSI HELY                                                                  | Teszthelység                                                                                                    |  |  |  |  |  |  |  |
| SZÜLETÉSI IDŐ                                                                   | 1900.01.01                                                                                                    |  |  |  |  |  |  |  |
| VISSZA                                                                          |                                                                                                    |  |  |  |  |  |  |  |

9. ábra Meghatalmazás kérése képernyő

Az adatok beírása után a "Tovább" gombra kattintva megjelenő képernyőn meg kell határozni, hogy a meghatalmazás mettől meddig hatályos.

# MEGHATALMAZÁS: TAO SPORTFEJLESZTÉSI PROGRAM JÓVÁHAGYÁSÁVAL, TÁMOGATÁSI IGAZOLÁS KIÁLLÍTÁSÁVAL KAPCSOLATOS HATÓSÁGI ELJÁRÁSBAN AZ ŰRLAPBENYÚJTÁS ELŐKÉSZÍTÉSE – IDE NEM ÉRTVE ANNAK BENYÚJTÁSÁT -

A \*-gal jelölt mezők kitöltése kötelező!

# KÉREM, ADJA MEG RENDELKEZÉSE HATÁLYÁRA VONATKOZÓ INFORMÁCIÓKAT:

| AZONNAL HATÁLYOS       |  |
|------------------------|--|
| HATÁLY KEZDETE *       |  |
| VISSZAVONÁSIG HATÁLYOS |  |
| HATÁLY VÉGE *          |  |
|                        |  |
| VISSZA TOVÁBB          |  |

10. ábra Meghatalmazás érvényességének megadása

A hatályossági adatok megadása után a "Tovább" gombra kattintva megtekinthető a meghatalmazás előnézete, mely a "Létrehozás" gombra kattintva létrehozásra is kerül azonnal, azaz a meghatalmazott

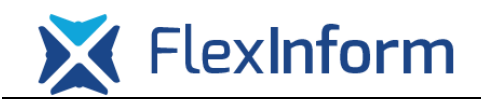

személy már tanúsítvány nélkül is tudja használni az adott szövetség TAO rendszerét űrlapbenyújtás előkészítésére.

## A MEGADOTT ADATOK ÁTTEKINTÉSE

| Kérem tekintse át és ellenőrizze a rendelkezés adatait! A Létrehozás gombbal tudja a rendelkezését véglegesíteni és rögzíteni. |                                                                                                    |  |  |  |  |  |  |
|----------------------------------------------------------------------------------------------------|----------------------------------------------------------------------------------------------------|--|--|--|--|--|--|
| MEGHATALMAZÓ                                                                                                    |                                                                                                    |  |  |  |  |  |  |
| CÉGNÉV                                                                                                    | Teszt Kft.                                                                                                    |  |  |  |  |  |  |
| ADÓSZÁM/TÖRZSSZÁM                                                                                                    | 12345678-0-12                                                                                                    |  |  |  |  |  |  |
| MEGHATALMAZOTT                                                                                                    |                                                                                                    |  |  |  |  |  |  |
| VISELT NÉV                                                                                                    | Teszt Név                                                                                                    |  |  |  |  |  |  |
| SZÜLETÉSI NÉV                                                                                                    | Teszt Név                                                                                                    |  |  |  |  |  |  |
| ANYJA SZÜLETÉSI NEVE                                                                                                    | Teszt Anyja Neve                                                                                                    |  |  |  |  |  |  |
| SZÜLETÉSI HELY                                                                                                    | Teszthelység                                                                                                    |  |  |  |  |  |  |
| SZÜLETÉSI IDŐ                                                                                                    | 1900.01.01.                                                                                                    |  |  |  |  |  |  |
| Alulírott, mint meghatalmazó<br>kiállításával kapcsolatos hatós                                                                | rendelkezem, hogy fent nevezett meghatalmazott helyettem és nevemben, a hatóság előtt a TAO sportfejlesztési program jóváhagyásával, támogatási igazolás<br>ági eljárásban az űrlapbenyújtás előkészítése – ide nem értve annak benyújtását - ügyben eljárjon. |  |  |  |  |  |  |
| HATÁLYOSSÁG                                                                                                    |                                                                                                    |  |  |  |  |  |  |
| HATÁLY KEZDETE                                                                                                    | AZONNAL HATÁLYOS                                                                                                    |  |  |  |  |  |  |
| HATÁLY VÉGE                                                                                                    | VISSZAVONÁSIG HATÁLYOS                                                                                                    |  |  |  |  |  |  |
| VISSZA                                                                                                    |                                                                                                    |  |  |  |  |  |  |

11. ábra A meghatalmazás előnézetének megjelenítése

Abban az esetben, ha meghatalmazottként lett beadva a rendelkezés, a rendelkezést jóvá kell hagynia az adott szervezet hivatalos képviselőjének. Ez azt jelenti, hogy a rendelkezési nyilvántartásba be kell lépnie az ügyfélkapujával azonosított módon a szervezet hivatalos képviselőjének, a "Szervezet azonosítás" menüpontban megadnia annak a szervezetnek az adószámát, ahol hivatalos képviselőként jóvá kell hagynia egy rendelkezést, majd a "Jóváhagyásra váró rendelkezések" gombra kattintva jóvá kell hagyni a rendelkezést.

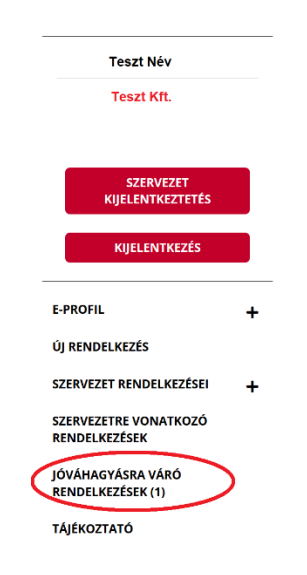

12. ábra Jóváhagyásra váró rendelkezések

A rendelkezés(ek) jóváhagyását a listában az adott jóváhagyandó rendelkezés(ek) kiválasztása után a "Rendelkezés jóváhagyása" gombra kattintva lehet elvégezni.

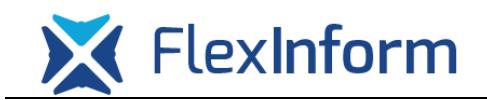

| VALAMENNYI HATALYALLAPOTU- ES UGYKATALOGUS ELEM<br>ÁLLAPOTÚ RENDELKEZÉS MEGJELENÍTÉSE |              |                |                  |               |                      |              |              |
|---------------------------------------------------------------------------------------|--------------|----------------|------------------|---------------|----------------------|--------------|--------------|
| MEGHATÁROZOTT<br>IDŐPONTRA                                                            | 202          | 0.04.27.       |                  |               |                      |              |              |
|                                                                                       | MÉG          | NEM HATÁLYOS   | 0                |               |                      |              |              |
|                                                                                       | HAT          | ÁLYOS          | ۲                |               |                      |              |              |
|                                                                                       | MÁR          | NEM HATÁLYOS   | 0                |               |                      |              |              |
| ÜGYKATALÓGUS ELEN<br>ÁLLAPOTA                                                         | М            |                |                  |               |                      |              |              |
|                                                                                       | AKTÍ         | V              | ۲                |               |                      |              |              |
|                                                                                       | PASS         | δΖÍV           | 0                |               |                      |              |              |
|                                                                                       | TÖR          | ÖLT            | 0                |               |                      |              |              |
| ÉSI FELTÉTELEK TÖR                                                                    | LÉSE KERESÉS |                |                  |               |                      |              |              |
|                                                                                       | TÍPUS        | HATÁLY KEZDETE |                  | HATÁLY VÉGE   | LÉTREHOZÁS DÁTUMA    | MAGYAR       | ANGO         |
| ΑΖΟΝΟSÍΤΟ                                                                             |              |                | ógóboz szüksógos | Visszavonásig | 2020.04.27, 14:38:04 | . <b>.</b> . | . <b>I</b> . |

13. ábra Rendelkezések jóváhagyása

Egy adott szervezet a rendelkezéseit karban tudja tartani a "Szervezet rendelkezései" gombra kattintva. A lista felsorolja az adott szervezetnél valaha kiadott rendelkezéseket, valamint azok érvénytelenítését is.

Itt lehetséges az aktív meghatalmazások hatályon kívül helyezése, az adott rendelkezés sora előtt található checkbox bepipálásával, valamint az ekkor megjelenő "Rendelkezés hatályon kívül helyezése" gombra kattintással.

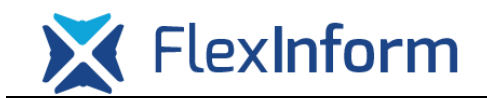

### HATÁLY

| VALAMENNYI HATÁLYÁLLAPOTÚ- ÉS ÜGYKATALÓGUS ELEM<br>ÁLLAPOTÚ RENDELKEZÉS MEGJELENÍTÉSE |                                       |   |  |  |
|---------------------------------------------------------------------------------------|---------------------------------------|---|--|--|
| MEGHATÁROZOTT<br>IDŐPONTRA                                                            | 1EGHATÁROZOTT 2020.04.27.<br>DŐPONTRA |   |  |  |
|                                                                                       | MÉG NEM HATÁLYOS                      | 0 |  |  |
|                                                                                       | HATÁLYOS                              | ۲ |  |  |
|                                                                                       | MÁR NEM HATÁLYOS                      | 0 |  |  |
| ÜGYKATALÓGUS ELEM<br>ÁLLAPOTA                                                         |                                       |   |  |  |
|                                                                                       | AKTÍV                                 | ۲ |  |  |
|                                                                                       | PASSZÍV                               | 0 |  |  |
|                                                                                       | TÖRÖLT                                | 0 |  |  |

| Î | AZONOSÍTÓ        | ÜGYKATALÓGUS ELEM<br>ÁLLAPOTA | TÍPUS                         | HATÁLY<br>KEZDETE       | HATÁLY<br>VÉGE | LÉTREHOZÁS<br>DÁTUMA    | MAGYAR | ANGOL |
|---|------------------|-------------------------------|-------------------------------|-------------------------|----------------|-------------------------|--------|-------|
|   | 2020042600000078 | Aktív                         | Szervezeti<br>kapcsolattartás | 2020.04.26.<br>19:42:24 | Visszavonásig  | 2020.04.26.<br>19:42:24 | Ŧ      | Ŧ     |
|   | 2020031200000098 | Aktív                         | Meghatalmazás                 | 2020.03.12.<br>11:15:39 | Visszavonásig  | 2020.03.12.<br>11:15:39 | Ŧ      | Ŧ     |
|   | 1-2 a 2 találatb | nól 🕞 🗑 😰 🖪 TA                | LÁLATOK SZÁMA/O               | LDAL 10 ~               |                |                         |        |       |